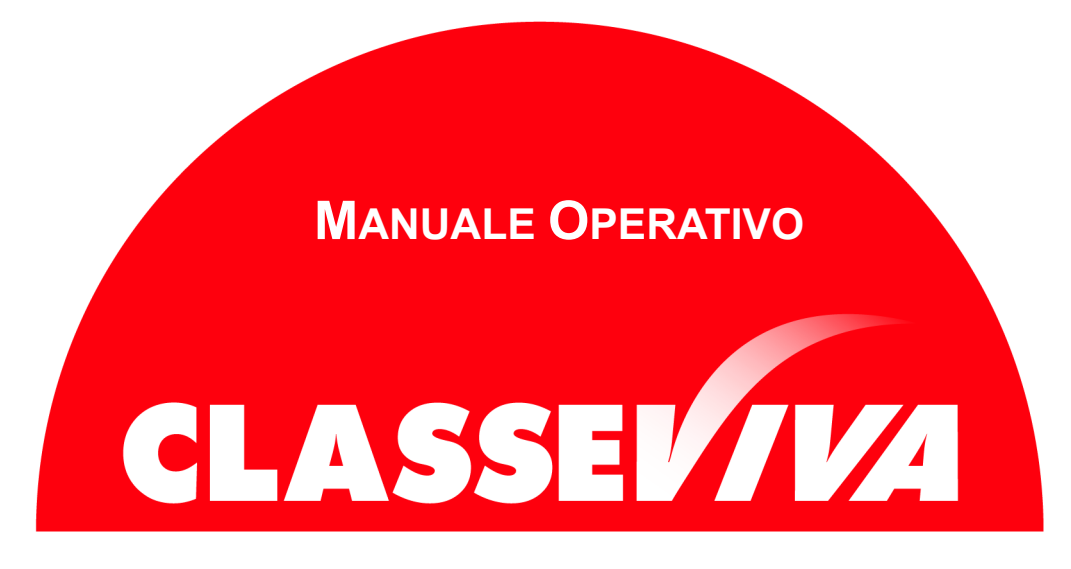

Predisposto appositamente per

Manuale "Scrutinio On Line" per il Primo Periodo

Lato Docente

# Sommario

| 3  |
|----|
| 3  |
| 3  |
| 3  |
| 4  |
| 6  |
| 6  |
| 7  |
| 8  |
| 9  |
| 10 |
| 10 |
| 11 |
| 11 |
| 11 |
| 12 |
| 12 |
| 13 |
|    |

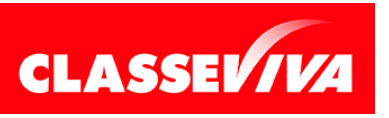

È un progetto **Gruppo Spaggiari** Parma

## Premessa

L'obiettivo principale del presente documento è quello di illustrare le operazioni che i docenti devono effettuare per svolgere al meglio gli scrutini del primo periodo.

Il presente manuale sarà suddiviso in capitoli dedicati alle operazioni necessarie.

## 1) Menu del docente

Il menu docente di Scrutinio On Line si presenta come nella seguente immagine:

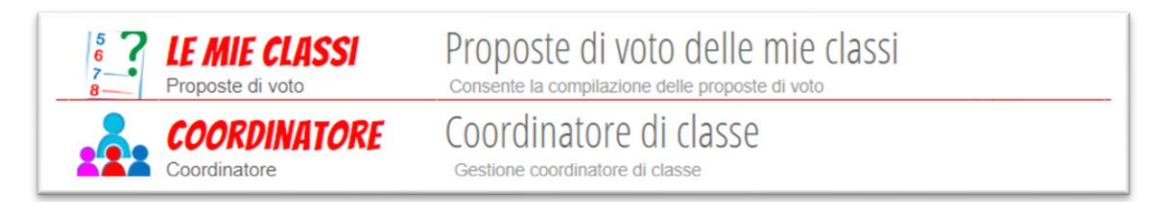

La voce Coordinatore di classe viene proposta solo se il docente è coordinatore.

## 2) Le proposte

Per l'inserimento delle proposte di voto, ciascun docente dovrà accedere alla pagina dedicata, raggiungibile attraverso due strade. Da menu principale cliccare:

- a) "Scrutinio On Line", "Proposte di voto", icona "Voti proposti".
- b) "Registro delle mie classi", icona "Voti" della classe di interesse e poi "Proposte".

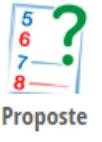

La griglia che apparirà comprenderà tutti i periodi di valutazione, il docente dovrà compilare il primo.

Ciascuna materia sarà configurata con le componenti scelte dalla singola scuola (quindi scritto, orale, pratico o unico). Nel caso in cui ci siano degli errori è necessario rivolgersi alla segreteria.

# 2.1) La media dei voti

Il sistema visualizzerà la media dei voti nella colonna corrispondente. È una media

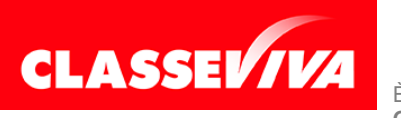

È un progetto **Gruppo Spaggiari** Parma

matematica, calcolata sulla base valutazioni assegnate durante l'anno scolastico agli studenti e non è vincolante.

|                   | 1° Quadrimestre |         |       |     |     |      |   |  |  |  |  |  |  |  |  |
|-------------------|-----------------|---------|-------|-----|-----|------|---|--|--|--|--|--|--|--|--|
| Scritto / Grafico | Orale           | Pratico | Un    | ico |     |      |   |  |  |  |  |  |  |  |  |
| Media             | Media           | Media   | Media | VP  | Ass | Note | ٢ |  |  |  |  |  |  |  |  |
| 6.5               | 8               | 5       | 6.5   |     | 2   |      |   |  |  |  |  |  |  |  |  |
| 7.5               | 5               | 3       | 5.75  |     | 2   |      |   |  |  |  |  |  |  |  |  |
| 7                 | 9               | 7.25    | 7.56  |     | 0   |      |   |  |  |  |  |  |  |  |  |
| 8                 | 5               | 4       | 5.66  |     | 0   |      |   |  |  |  |  |  |  |  |  |
| 7                 |                 | 6       | 6.66  |     | 4   |      |   |  |  |  |  |  |  |  |  |
| 7.62              |                 | 5       | 6.75  |     | 3   |      |   |  |  |  |  |  |  |  |  |
| 7.62              |                 | 6       | 7.08  |     | 6   |      |   |  |  |  |  |  |  |  |  |

## 2.2) Voti proposti, assenze, note e recuperi

Per inserire le **PROPOSTE DI VOTO** compilare la colonna **VP** (voti proposti) delle componenti attive, cliccando in corrispondenza del nome dell'alunno.

|                                         | Riprisi | tina assenze da rej | gistro             | Ricalcola r       | medie finali               |     |         |         | Tassono | omie 斗 Star |
|-----------------------------------------|---------|---------------------|--------------------|-------------------|----------------------------|-----|---------|---------|---------|-------------|
|                                         | Scritte | o / Grafico         | <b>1°</b><br>Orale | Quadri<br>Pratico | mestre<br><sup>Unico</sup> |     |         | 2       | 2° Qua  | drimestre   |
| 1 <b>BENNET ELIZABETH</b><br>08-02-1996 | A       | Aedia               | Media              | Media             | Media VP                   | Ass | Note Me | edia VP | Ass     | Note PAI    |
| 2 <b>BLOOM LEOPOLD</b><br>19:04-1996    |         |                     |                    |                   | 5                          | 2   | 8 C 7   | 7       | 3       |             |
| 28-05-1996                              |         |                     |                    |                   | 7                          | 2   | 6.5     | 6       | 1       |             |
| 22-12-1996                              |         |                     |                    |                   | 7                          | 6   | 7       | 7       | 0       |             |
| DANTÈS EDMOND<br>15-12-1996             |         |                     |                    |                   | 6                          | 5   | 6.5     | 6       |         |             |
| 25-12-1996                              |         |                     |                    |                   | 7                          | 5   | 6.5     | 6       | 1       |             |
|                                         |         |                     |                    |                   |                            | -   | 7.5     | 7       | 0       | D           |

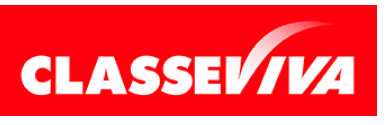

È un progetto **Gruppo Spaggiari** Parma PREDISPOSTO APPOSITAMENTE PER MANUALE "SCRUTINIO ON LINE" PER IL PRIMO PERIODO (LATO DOCENTE)

Stampato il 10/01/2022 alle ore 13.07 Pag 4 di 13

Il voto può essere inserito tramite **mouse**, aprendo una finestra alla volta oppure con **tastiera**.

In quest'ultimo caso cliccare sull'icona apposita:

| 2 | 5.5 | 3 | 2 | 5 | 5 | 2 |  |
|---|-----|---|---|---|---|---|--|
| Ξ |     |   |   |   | ŝ |   |  |

Per quanto riguarda le <u>ASSENZE</u>, il sistema proporrà quelle orarie inserite dal docente sul registro (la registrazione delle stesse avviene durante l'anno scolastico, al momento della firma della lezione). Si potranno comunque modificare, sovrascrivendo il dato già inserito (che a quel punto verrà evidenziato con il colore arancione).

In caso di errore, cliccando il tasto "**Default**" (per il singolo alunno) o "**Ripristina assenze da registro**" (per l'intera classe), verranno ripristinate le assenze inserite nel registro.

Lo spazio dedicato alle **NOTE** di norma viene utilizzato per inserire la motivazione dell'insufficienza o le lacune che lo studente deve recuperare. Tali note possono essere riportate nei documenti inviati alla famiglia (es. comunicazione delle insufficienze, dei recuperi o degli aiuti).

|                           | BLOO | M LEOPOLD |         |
|---------------------------|------|-----------|---------|
| lotivazione insufficienza |      |           | <b></b> |
|                           |      |           |         |
|                           |      |           |         |
|                           |      |           |         |
|                           |      |           |         |
|                           |      |           |         |
|                           |      |           |         |
|                           |      |           |         |
|                           |      |           |         |
|                           |      |           |         |

Il docente potrebbe trovare anche un menu a tendina precaricato che lo aiuterà nella compilazione. Tutto ciò dipende dalle scelte operative e dalla configurazione data al sistema dall'utente amministratore della scuola.

**RECUPERI**: nella colonna dedicata al recupero il docente può inserire anche la

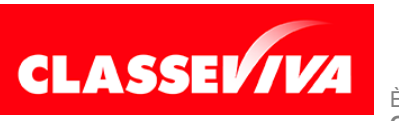

È un progetto **Gruppo Spaggiari** Parma

proposta di **recupero** dell'insufficienza e il **tipo di prova** che sarà effettuata, scegliendo tra le voci presenti nel menu a tendina (voci scelte dalla scuola). Tale inserimento rimane una proposta in quanto potrà essere eventualmente modificato o cancellato in sede di scrutinio.

| VP                  | Ass | Note 🜔                |                      |          |
|---------------------|-----|-----------------------|----------------------|----------|
| 4                   | 2   | Fin<br>8<br>Recupero  |                      |          |
| 6                   | 2   |                       | CAMILLO ANDREA       |          |
| 7                   | 0   | Recupero:             | Scegliere una voce - |          |
| <mark>5</mark><br>7 |     | <i>Tipo di prova:</i> | Scegliere una voce - |          |
| 7                   |     |                       | Annulla              | Conferma |
| 5                   | 6   | Fin 8 Fin 8           |                      |          |
| 8                   | 2   |                       |                      |          |

### 3) Il coordinatore di classe

Il coordinatore di classe troverà una specifica voce all'interno del menu Scrutinio On Line. Al suo interno ci sarà la classe con delle icone sulla destra che gli permetteranno di effettuare diverse operazioni.

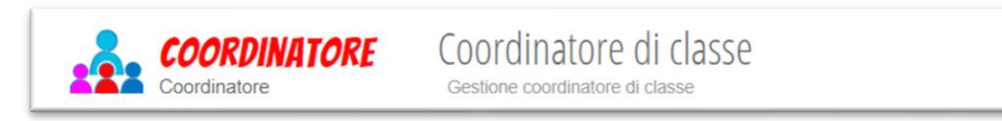

### 3.1) Il tabellone dei voti proposti

In qualsiasi momento, cliccando sull'icona **Voti Prop** accederà al **Tabellone proposto** della classe nel quale vedrà le proposte di voto di **tutte** le materie. In ogni momento potrà controllare il progressivo inserimento dei voti dei vari docenti.

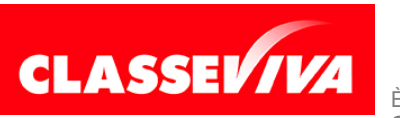

È un progetto **Gruppo Spaggiari** Parma

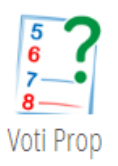

Cliccando l'icona e scegliendo il **Periodo 1** si aprirà, quindi, il tabellone proposto del primo periodo.

| S | CRUTINIQ <sub>nline</sub>   |                      |             |                  |                  |             |                  | Sci                   | rutin       | i online                      | 2         |       |       |        |             | ?   | Esci       |
|---|-----------------------------|----------------------|-------------|------------------|------------------|-------------|------------------|-----------------------|-------------|-------------------------------|-----------|-------|-------|--------|-------------|-----|------------|
|   | Tassonomie                  | 6<br>7-<br>8-<br>Cri | editi       | Compe            | etenze           | Comp        | Prop.            | 6.<br>7-<br>8-<br>Ini | GO!<br>zio  | 5<br>6<br>7<br>8<br>Scrutinio | Coordina  | atore | Stamp | )<br>a | Note e rec. | VAL | Oss finali |
|   | PIA<br>PIA                  | Prop                 | oste        | di vo            | to 1             | ° Pe        | erio             | do d<br>ASS           | ella<br>IST | classe 4<br>ENZA              | 4AM N<br> | /AI   | TUN   | ENZ    | IONE        | E   | PAI 2019   |
| ( | Colonne Vuote 🗸             |                      | EDU         | ECO              | DIR              | LIN         | LIN              | MAT                   | REL         | STO                           |           | COM   | MEDIA | GIII   |             |     |            |
| 1 | ASSOLO RICCARDO             |                      | Un<br>EDUCA | Un<br>ECONO<br>7 | Un<br>DIRIT<br>7 | Un<br>LINGU | Un<br>LINGU<br>7 | Un<br>MATEM           | Un<br>RELIG | Un<br>STORI                   |           | com.  | 6.71  |        |             |     |            |
|   | BAGGIO MATTIA<br>01-01-2010 |                      | EDUCA       | ECONO<br>8       | DIRIT            | LINGU       | LINGU            | MATEM                 | RELIG       | STORI                         |           |       | 7.14  | -      |             |     |            |
|   | BUSSETTI ROSY<br>01-01-2010 | 11                   | EDUCA       | ECONO<br>7       | DIRIT<br>6       |             |                  | MATEM<br>8            | RELIG       | STORI                         |           |       | 7     | -      |             |     |            |
|   | CAMILLO ANDREA              |                      | EDUCA       | ECONO<br>7       | DIRIT<br>5       | LINGU       | LINGU            | MATEM                 | RELIG       | STORI                         |           |       | 6.71  | -      |             |     |            |
|   | CASIN SILVIO<br>01-01-2010  |                      | EDUCA       | ECONO<br>7       |                  | LINGU       | LINGU            | MATEM                 | RELIG       | STORI                         |           |       | 7.14  |        |             |     |            |
| 5 | COMMEDIA DANTE              | 18                   | EDUCA       | ECONO<br>6       | DIRIT<br>6       | LINGU       | LINGU<br>6       | матем                 | RELIG       | STORI<br>8                    |           |       | 6.71  |        |             |     |            |

Oltre alle proposte di voto di tutti i docenti della classe, il coordinatore avrà la possibilità di visualizzare, aggiornate in tempo reale:

- la colonna del voto di comportamento;
- la media dei voti proposti;
- la colonna del giudizio complessivo.

#### 3.2) La proposta del voto di Comportamento

La colonna **COM**, permette al coordinatore di inserire, prima dello scrutinio, una proposta di voto sul comportamento. Tale valutazione sarà modificabile in sede di scrutinio, collegialmente.

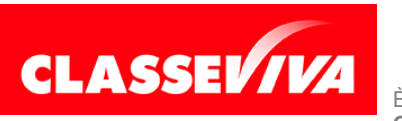

Per inserirlo è sufficiente cliccare sulla casella corrispondente.

| COM. |  |
|------|--|
|      |  |

Si potrà comporre scegliendo il voto decimale e aggiungendo, se necessario, una motivazione che lo giustifichi (scrivendola, scegliendo le voci desiderate dal menu a tendina, se presente, oppure utilizzando il copia/incolla, se già predisposto su un foglio word).

### 3.2) La proposta del giudizio complessivo

La colonna **GIU** permette al coordinatore di inserire, prima dello scrutinio, una proposta di giudizio complessivo. Tale giudizio sarà modificabile in sede di scrutinio, collegialmente.

Per inserirlo è sufficiente cliccare sulla casella corrispondente nella colonna **GIU**.

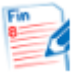

Tale giudizio si potrà comporre scegliendo le voci dal menu a tendina, inserendolo *ex novo* oppure utilizzando il copia/incolla se già predisposto su un foglio word.

| Percorso di studi                                                   | L'alunno ha seguito un percorso di studi regolare.                                                |
|---------------------------------------------------------------------|---------------------------------------------------------------------------------------------------|
| Attività istituzionali e/o<br>complementari della scuola            | Ha partecipato alle attività istituzionali e/o complementari della scuc •                         |
| Attività didattica                                                  | · · · · · · · · · · · · · · · · · · ·                                                             |
| Impegno nello studio                                                |                                                                                                   |
| Capacità                                                            | Ha partecipato all'attività didattica in modo interessato e attivo.                               |
| Risultati                                                           | Ha partecipato all'attività didattica in modo discontinuo.                                        |
| Profitto                                                            | Ha partecipato all'attività didattica in modo superficiale.                                       |
| Il consiglio di classe delibera                                     | Ha partecipato all'attività didattica solo se sollecitato.                                        |
| L'alunna ha seguito un percorso<br>Ha partecipato alle attività ist | di studi regolare.<br>ituzionali e/o complementari della scuola in qualità di redattore giornale. |

Tuttavia, viene di solito utilizzato solo nello scrutinio finale.

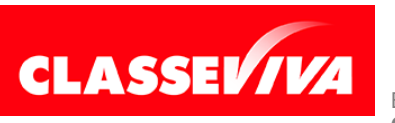

È un progetto **Gruppo Spaggiari** Parma

## 4) Lo Scrutinio

Il giorno dello scrutinio il docente coordinatore (ma anche il Dirigente o il Vicario) potrà aprire il tabellone dei voti proposti e dare avvio allo stesso.

Cliccare quindi sull'icona

| 6      |
|--------|
| 8-GO!  |
| Inizio |

Si aprirà la finestra dell'appello ove sarà possibile:

- indicare il nome del segretario e correggere gli altri nominativi, se errati;
- eliminare un docente se dovesse risultare erroneamente in elenco, tramite la X rossa;
- aggiungere un nominativo e la relativa materia;
- indicare l'assenza giustificata mettendo il nome e il cognome del sostituto (verrà riportato automaticamente nel verbale di scrutinio).

|                                                                       |                                                                                        | INIZIO SCRUTINI                                                                                                    | 0                           |                    |                                    |
|-----------------------------------------------------------------------|----------------------------------------------------------------------------------------|----------------------------------------------------------------------------------------------------|-----------------------------|--------------------|------------------------------------|
| Data Scrutinio:                                                       | 07 gen 2021 - gio 🗸                                                                    |                                                                                                    |                             |                    |                                    |
| Ora di Inizio:                                                        | 10:23 🗸                                                                                |                                                                                                    |                             |                    |                                    |
| Aggiungi docente                                                      | 0                                                                                      |                                                                                                    |                             |                    |                                    |
|                                                                       |                                                                                        | Docenti                                                                                                    |                             |                    |                                    |
|                                                                       |                                                                                        |                                                                                                    |                             |                    |                                    |
|                                                                       |                                                                                        | Compilare, modificare o cancellar                                                                                                    | e i campi                   |                    |                                    |
| Nome                                                                  | Cognome                                                                                | Compilare, modificare o cancellar<br>Ruolo/Materie                                                                                                    | e i campi<br>Nome Sostituto | Cognome            | Sostituto                          |
| Nome                                                                  | Cognome<br>VERDI                                                                       | Compilare, modificare o cancellar<br>Ruolo/Materie<br>Dirigente                                                                                                    | e i campi<br>Nome Sostituto | Cognome            | Sostituto                          |
| Nome<br>Lucia<br>Mario                                                | Cognome<br>VERDI<br>ROSSI                                                              | Compilare, modificare o cancellar<br>Ruolo/Materie<br>Dirigente<br>Coordinatore                                                                                                    | e i campi<br>Nome Sostituto | Cognome            | Sostituto                          |
| Nome<br>Lucia<br>Mario<br>Anna                                        | Cognome<br>VERDI<br>ROSSI<br>VIOLA                                                     | Compilare, modificare o cancellar<br>Ruolo/Materie<br>Dirigente<br>Coordinatore<br>Segretario                                                                                                    | e i campi<br>Nome Sostituto | Cognome            | Sostituto                          |
| Nome<br>Lucia<br>Mario<br>Anna<br>Luca                                | Cognome<br>VERDI<br>ROSSI<br>VIOLA<br>GIALLI                                           | Compilare, modificare o cancellar<br>Ruolo/Materie<br>Dirigente<br>Coordinatore<br>Segretario<br>DIRITTO ED ECONOMIA                                                                                               | e i campi<br>Nome Sostituto | Cognome<br>AZZURRI | Sostituto<br>×                     |
| Nome<br>Lucia<br>Mario<br>Anna<br>Luca<br>Mario                       | Cognome<br>VERDI<br>ROSSI<br>VIOLA<br>GIALLI<br>BIANCHI                                | Compilare, modificare o cancellar<br>Ruolo/Materie<br>Dirigente<br>Coordinatore<br>Segretario<br>DIRITTO ED ECONOMIA<br>EDUCAZIONE FISICA                                                                          | e i campi<br>Nome Sostituto | Cognome            | Sostituto<br>X<br>X                |
| Nome<br>Lucia<br>Mario<br>Luca<br>Luca<br>Mario<br>Mario              | Cognome<br>VERDI<br>ROSSI<br>VIOLA<br>GIALLI<br>BIANCHI<br>BIANCHI                     | Compilare, modificare o cancellar<br>Ruolo/Materie<br>Dirigente<br>Coordinatore<br>Segretario<br>DIRITTO ED ECONOMIA<br>EDUCAZIONE FISICA<br>ECONOMIA AZIENDALE                                                    | e i campi<br>Nome Sostituto | Cognome            | Sostituto<br>×<br>×<br>×           |
| Nome<br>Lucia<br>Mario<br>Anna<br>Luca<br>Mario<br>Mario<br>Mario     | Cognome<br>VERDI<br>ROSSI<br>VIOLA<br>GIALLI<br>BIANCHI<br>BIANCHI<br>BIANCHI          | Compilare, modificare o cancellar<br>Ruolo/Materie<br>Dirigente<br>Coordinatore<br>Segretario<br>DIRITTO ED ECONOMIA<br>EDUCAZIONE FISICA<br>ECONOMIA AZIENDALE<br>SOSTEGNO                                        | e i campi<br>Nome Sostituto | Cognome            | Sostituto<br>X<br>X<br>X<br>X      |
| Nome<br>Lucia<br>Mario<br>Anna<br>Luca<br>Mario<br>Mario<br>Valentino | Cognome<br>VERDI<br>ROSSI<br>VIOLA<br>GIALLI<br>BIANCHI<br>BIANCHI<br>BIANCHI<br>ROSSI | Compilare, modificare o cancellar<br>Ruolo/Materie<br>Dirigente<br>Coordinatore<br>Segretario<br>DIRITTO ED ECONOMIA<br>EDUCAZIONE FISICA<br>ECONOMIA AZIENDALE<br>SOSTEGNO<br>LINGUA E LETTERATURA I <sup>*</sup> | e i campi<br>Nome Sostituto | Cognome            | Sostituto<br>X<br>X<br>X<br>X<br>X |

La <u>data</u> e l'<u>ora</u> vengono inserite automaticamente dal sistema, in tempo reale, ma possono essere modificate.

Controllati i dati iniziali cliccare quindi su:

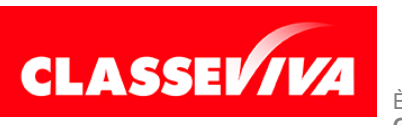

È un progetto **Gruppo Spaggiari** Parma

Questa operazione copierà i voti proposti e il resto dei dati inseriti dai docenti nel tabellone dei voti definitivi, che saranno a quel punto modificabili collegialmente. Tale procedura è **definitiva**, il tabellone dei voti proposti a questo punto si potrà solo consultare ma non si potrà più variare.

#### 4.1) Definizione dei voti e dei dati di scrutinio

Quando il sistema riporterà tutti i dati nel tabellone di scrutinio sarà possibile discutere la situazione di ciascun alunno, apportando se necessario le dovute modifiche. Per variare un dato è sufficiente cliccare sulla cella corrispondente alunno/materia.

Qualora il voto venga modificato e ci sia, quindi, una differenza tra quello proposto dal singolo docente e quello del Consiglio di Classe il sistema inserirà nella cella una **C** (voto di Consiglio).

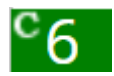

L'indicazione della **C** ha uno scopo puramente **informativo interno** in quanto alle famiglie non verrà comunicato e non apparirà in alcun documento ufficiale, salvo che la scuola non abbia deciso altrimenti e non abbia provveduto a modificare la documentazione in tal senso.

Per visualizzare tutti i dati dell'alunno inseriti in corso d'anno (es. foto, voti, assenze, note disciplinari, richiami, ecc.) cliccare sul simbolo dell'omino, posizionato sulla destra del nome.

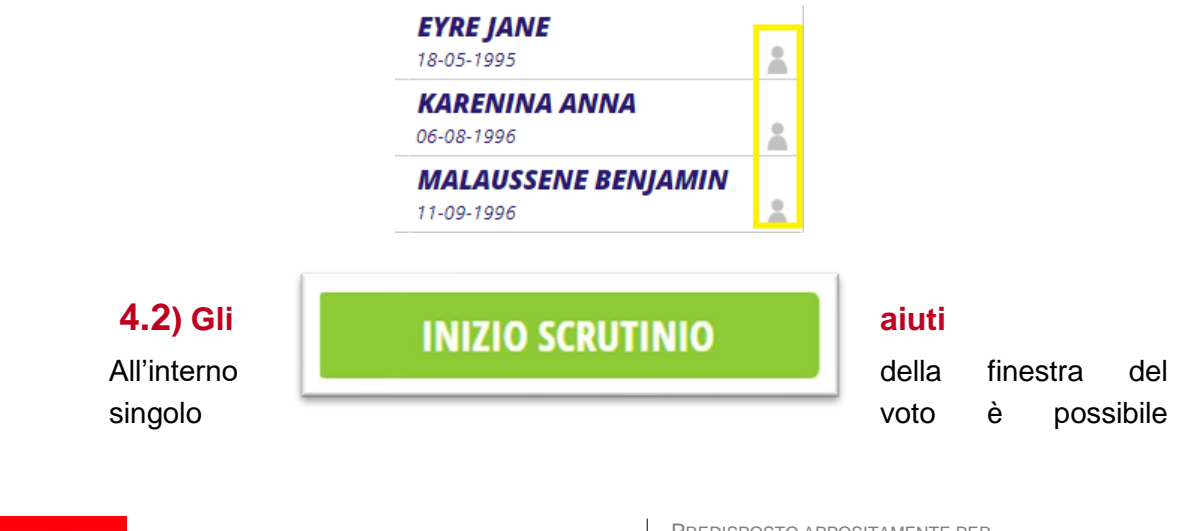

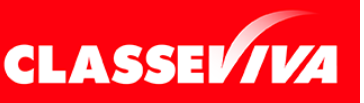

È un progetto **Gruppo Spaggiari** Parma PREDISPOSTO APPOSITAMENTE PER MANUALE "SCRUTINIO ON LINE" PER IL PRIMO PERIODO (LATO DOCENTE)

Stampato il 10/01/2022 alle ore 13.07 Pag 10 di 13

indicare la presenza di un aiuto, spuntando la voce corrispondente.

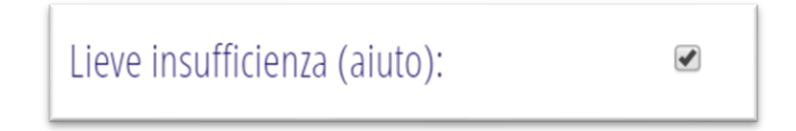

Gli aiuti verranno riportati sui documenti (es. verbali e comunicazioni alle famiglie) solo se la scuola lo prevede. Inviatiamo pertanto a coordinarsi con chi genera, stampa o pubblica tali documenti.

#### 4.3) Il singolo alunno

Si può procedere anche tramite il singolo alunno cliccando sul nome dello stesso. In questo modo si potrà focalizzare l'attenzione sulla situazione del singolo. Per vedere tutti i dati riguardante lo studente inseriti in corso d'anno (es. foto, voti, assenze, note, richiami, ecc.) cliccare sull'icona:

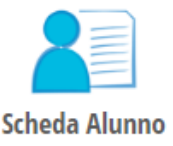

Per passare all'alunno successivo/precedente cliccare sulle frecce.

Per ritornare al Tabellone dell'intera classe cliccare su Scrutinio.

#### 4.6) Il Comportamento

Nella colonna **COM** è possibile inserire un **giudizio sul comportamento** per ogni alunno o confermare/variare quello proposto dal coordinatore.

Si può comporre scegliendo tra le opzioni dei menu a tendina precaricati dall'utente amministratore.

#### 4.7) Definizione del giudizio generale sull'alunno

Nella colonna **GIU** è possibile inserire un **giudizio generale e complessivo** sull'alunno o confermare quello proposto dal coordinatore.

Si può comporre scegliendo tra le opzioni dei menu a tendina precaricati, oppure scrivendolo al momento o copiandolo/incollandolo da un documento preparato in precedenza.

Tuttavia, di solito è un campo utilizzato solo nello scrutinio finale.

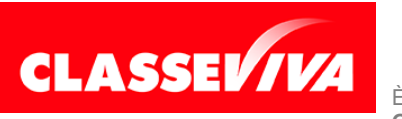

È un progetto **Gruppo Spaggiari** Parma

## 4.8) I Recuperi

Cliccando sull'icona dedicata sarà possibile avere una visione d'insieme dei recuperi attribuiti alla classe:

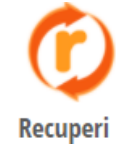

Si aprirà un tabellone che evidenzierà **alunni**, **materie** e **tipologie di recupero** attribuite. Si potranno aggiungere, modificare ed eliminare anche da qui tramite i tasti appositi.

| SCRUTINIO                                                                                                    |                                                                      |                                                                        | Scrutini online |        | ?    | Å     | Esci       |
|----------------------------------------------------------------------------------------------------|----------------------------------------------------------------------|------------------------------------------------------------------------|-----------------|--------|------|-------|------------|
| SUGGERIMENTI:<br>Cliccare sulla X rossa sopra i<br>Cliccare sul nome di una ma<br>Cliccare sul nome di uno stu | il recupero dell'alur<br>ateria per vedere tu<br>idente per vedere t | nno per cancellarlo<br>tti i recuperi della su<br>utti i suoi recuperi |                 | Export | Scru | VALEN | TINO ROSSI |
|                                                                                                    | DIRITIO ED ECONOMIA                                                  | UNGLA E LETTERATURA ITALIANA                                           |                 |        |      |       |            |
| ASSOLO RICCARDO<br>01-01-2010                                                                                  |                                                                      | recupero in itinere                                                    |                 |        |      |       |            |
| BAGGIO MATTIA<br>01-01-2010                                                                                    | studio individuale                                                   |                                                                        |                 |        |      |       |            |
| CAMILLO ANDREA<br>01-01-2010                                                                                   |                                                                      | sportello                                                              |                 |        |      |       |            |
| DANY LORENZO<br>01-01-2010                                                                                     |                                                                      | corso di recupero                                                      |                 |        |      |       |            |
| LEO SIM<br>01-01-2010                                                                                          |                                                                      | studio individuale                                                     |                 |        |      |       |            |
| MAR MAT<br>01-01-2010                                                                                          |                                                                      | corso di recupero                                                      |                 |        |      |       |            |

Per cancellare un recupero sarà sufficiente passare il mouse su di esso e, quando apparirà la x rossa, cliccarla.

### 5) Le Stampe

Le stampe disponibili nello scrutinio sono:

- Tabelloni
- Verbale

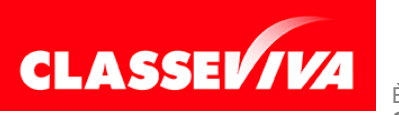

È un progetto **Gruppo Spaggiari** Parma PREDISPOSTO APPOSITAMENTE PER MANUALE "SCRUTINIO ON LINE" PER IL PRIMO PERIODO (LATO DOCENTE)

Stampato il 10/01/2022 alle ore 13.07 Pag 12 di 13

Cliccando le rispettive icone nella barra di menu, in alto, e scegliendo quello desiderato si genereranno i documenti necessari.

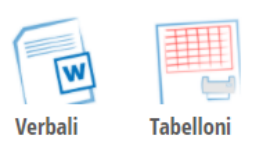

#### 6) Chiusura dello scrutinio

Terminate le operazioni di scrutinio si potrà procedere alla chiusura dello stesso cliccando sull'apposita icona.

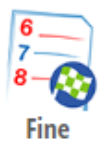

Il sistema ripresenterà <u>data</u>, <u>ora di inizio</u> e <u>ora di fine</u>, che saranno nuovamente modificabili. Controllare che tutto sia corretto e cliccare su

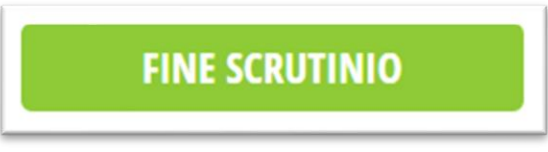

Al termine della procedura i dati dello scrutinio non saranno più modificabili.

Nel caso in cui ci si accorgesse di un errore a scrutinio concluso, il Dirigente (e il coordinatore, se la scuola lo ha abilitato) potrà riaprirlo e procedere alle modifiche del caso.

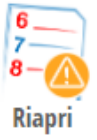

Il tasto di riapertura si trova entrando nello scrutinio e cliccando nuovamente sull'icona Fine.

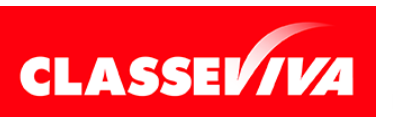

È un progetto **Gruppo Spaggiari** Parma PREDISPOSTO APPOSITAMENTE PER MANUALE "SCRUTINIO ON LINE" PER IL PRIMO PERIODO (LATO DOCENTE)

Stampato il 10/01/2022 alle ore 13.07 Pag 13 di 13